# メールの送受信

ここでは、メールの送受信の方法について説明します。

- 1. Webメールについて
- 1.1 Webメールにログインする

・下記のリンクをクリックして、ログイン画面を開きます。

### https://webmail.xbiz.ne.jp/

・赤枠にメールアドレスとパスワードを入力し、「ログイン」をクリックします。

| ② ◎ □ ⊕ Webmail::Webmailにようごそ × +                                                                                        |                                                    | - 0           | ×             |
|----------------------------------------------------------------------------------------------------|----------------------------------------------------|---------------|---------------|
| C A https://webmail.xbiz.ne.jp                                                                                           | ₽ ☆ \$ \$                                          | <b>@</b>      | <b>0</b>      |
| ①大学から指定<br>(学籍番号@stu.<br>ログイン<br>ユーザー名<br>OlimO00@stutoua-u.ac.jp<br>パスワード<br><br>ログイン<br>(スワード<br><br>ログイン<br>(スワート<br> | されたメールアドレ<br>toua-u.ac.jp)全つ<br>②パスワ<br>ログイン」をクリック | -スを入っ<br>こ半角英 | カします<br>「数小文字 |

# 1.2 メールを受信する

ログインをするとWebメールの画面が開きます。

| <b>8</b> ©       |              | 🕀 (1) W          | ebmail :: 受信制 | Ť.                   | × +                  | -               |                  |                                        |        |            |              | -        | • >        | ×  |
|------------------|--------------|------------------|---------------|----------------------|----------------------|-----------------|------------------|----------------------------------------|--------|------------|--------------|----------|------------|----|
| $\leftarrow$ C   | ð            | https://         | /webmail.xbi  | <b>z.ne.jp</b> /?_ta | sk=mail&             | _mbox=IN        | BOX              |                                        |        | ☆ <b>3</b> | ເ∕≡          |          | (          | 2  |
| このプログラ           | ムについて        |                  |               |                      |                      |                 |                  |                                        |        | 00m00      | 0@stu.toua-u | .ac.jp ( | リログアウ      | F  |
| webm             | ail 🖅        | ブメール             |               | 🗹 電                  | 子メール                 | 🐣 ፖዞ            | レス帳              | 🎤 設定 📑 Ap                              | ops 📮  |            |              |          |            |    |
| <b>ご</b><br>再読込み | ✔<br>新規作成    | <b>「</b> 」<br>返信 |               | <b>()</b> - 転送       | <mark>面</mark><br>削除 | <b>・</b><br>マーク | <b>・・・</b><br>続く | すべて                                    | •      | Qv         |              |          | ×          | :  |
| 受信箱              |              |                  | 1 🔹           | 件名                   |                      | ,               | ★ 発信             | 首                                      | 日作     | t          |              | 大きさ      | <b>P</b> 8 | ר  |
| 下書き              |              |                  |               | テストン                 | ペール                  | 1               | <b>e</b> 00lm    | n000@stu.toua-u.ac.jp                  | 今[     | 3 08:07    |              | 11 KB    | 3 📎        |    |
| 送信済み             | <del>}</del> |                  |               |                      |                      |                 |                  |                                        |        |            |              |          |            |    |
| ごみ箱              | -10          |                  |               |                      |                      |                 |                  |                                        |        |            |              |          |            |    |
|                  |              | $\backslash$     |               |                      |                      |                 |                  |                                        |        |            |              |          |            |    |
|                  |              | <b>1</b>         |               |                      |                      |                 |                  |                                        |        |            |              |          |            |    |
|                  |              | <b>`</b> [       | 再読み           | 込み」                  | をクリ                  | ックして            | 、メ-              | ールを受信し                                 | ます。    |            |              |          |            |    |
|                  |              |                  |               |                      |                      |                 | •                | -2.11                                  |        |            |              |          |            |    |
|                  |              |                  |               |                      |                      |                 |                  |                                        |        |            |              |          |            |    |
|                  |              |                  |               |                      | メー                   | ールボ             | ックス              | 容量に余裕                                  | がない    | 場合、        |              |          |            |    |
|                  |              |                  |               |                      | _ メ-                 | ールの             | 送受               | 信ができない                                 | いことが   | ありま        | す。           |          |            |    |
|                  |              |                  |               |                      | *                    | 「1.4            | メーノ              | レボックスの                                 | 容量に    | ついて        | 」を確          | 認し       | てくだ        | さい |
| <b>Ö</b>         |              | 79%              |               | <u>о</u> і           | 訳 ▼                  | スレッド            | -                | 1通の1通目から1                              | 通目のメッヤ | -9 K       | ∢ 1          | > >      | t t        |    |
|                  |              |                  |               | - 4                  |                      |                 |                  | ······································ |        |            |              |          |            |    |

## 1.3 ファイルを添付してメールを送信する

・左上赤枠の「新規作成」をクリックします。

| 😩 🍘 🗖 🌐 (1) Webma                                         | ail:受信箱 × 十                   |                                         |                   | - 0 X                  |
|-----------------------------------------------------------|-------------------------------|-----------------------------------------|-------------------|------------------------|
| ← C ♠ https://web                                         | mail.xbiz.ne.jp/?_task=mail&_ | mbox=INBOX                              | ☆ ଓ ⊧             | 🧔 \cdots 🍫             |
| このプログラムについて                                               |                               |                                         | 00lm000@stu.toua- | u.ac.jp <b>じ</b> ログアウト |
| webmail 😎                                                 | └─ 電子メール                      | 🐣 アドレス帳 🎤 設定 🖶 App                      | ps 📮 🔺            |                        |
| <ul> <li>         ・・・・・・・・・・・・・・・・・・・・・・・・・・・・・</li></ul> | (」」                           | <ul> <li>マーク 続く</li> <li>すべて</li> </ul> | ▼                 | ×                      |
| 受信箱 1                                                     | ✿ 件名                          | ★ 発信者                                   | 日付                | 大きさ 🍽 📎                |
| き書不                                                       | テストメール                        | ★ 00lm000@stu.toua-u.ac.jp              | 今日 08:07          | 11 KB 👒                |
| 送信済み                                                      |                               |                                         |                   |                        |
| 迷惑メール                                                     |                               |                                         |                   |                        |
| ごみ箱                                                       |                               |                                         |                   |                        |
|                                                           |                               |                                         |                   |                        |
|                                                           |                               |                                         |                   |                        |
|                                                           |                               |                                         |                   |                        |
|                                                           |                               |                                         |                   |                        |
|                                                           |                               |                                         |                   |                        |
|                                                           |                               |                                         |                   |                        |
|                                                           |                               |                                         |                   |                        |
|                                                           |                               |                                         |                   |                        |
|                                                           |                               |                                         |                   |                        |
| <b>8</b>                                                  |                               |                                         |                   |                        |
| ege 0%6                                                   | E ♀                           | スレット ▼ 1通の1通目から11                       | ▲目のメッセージ № 4 1    | P PI 1                 |

・「ファイルを添付」をクリックします。

| ▲ 心 □ ⊕ Webmail:新規作成 × +                                                                                                    | -                                                                                                    |       | ×  |
|----------------------------------------------------------------------------------------------------|----------------------------------------------------------------------------------------------------|-------|----|
| ← C (                                                                                                    | tion=compose&_id=198022937267d609b 🏠 🔇   🗲 🕼                                                                                            |       | Ø  |
| このプログラムについて<br>webmail ヴェブメール                                                                                                    | 00im000@stu.toua-u.ac.jp<br>🎍 アドレス帳 🎤 設定 🖶 Apps 🛛 🔺                                                                                     | ७ □グァ | ウト |
| 〇         イ         〇         〇         〇         〇         〇         〇         〇         〇         〇         〇         〇         〇         〇         〇         〇         〇         〇         〇         〇         〇         〇         〇         〇         〇         〇         〇         〇         〇         〇         〇         〇         〇         〇         〇         〇         〇         〇         〇         〇         〇         〇         〇         〇         〇         〇         〇         〇         〇         〇         〇         〇         〇         〇         〇         〇         〇         〇         〇         〇         〇         〇         〇         〇         〇         〇         〇         〇         〇         〇         〇         〇         〇         〇         〇         〇         〇         〇         〇         〇         〇         〇         〇         〇         〇         〇         〇         〇         〇         〇         〇         〇         〇         〇         〇         〇         〇         〇         〇         〇         〇         〇         〇         〇         〇         〇 | <b>]</b><br>8                                                                                                    |       |    |
| <b>達銘先</b> 00lm000@stu                                                                                                    | toua-u.ac.jp 🖌 🖋 識別情報を編集                                                                                                    | ₽     | Î  |
| Q<br>例上の住所                                                                                                    | ia-u.ac.jp                                                                                                    | *     |    |
|                                                                                                    | <ul> <li>■ C/E-4 U(BCC)を39/0 2418元(Reply-16)を39/0 2711-元(FOllowup-16)を39/0</li> <li>● 優先度 通常 ● 開封確認 ● 配送状態通知</li> <li>送信済み ●</li> </ul> | )     |    |
| To+ Cc+ Bcc+                                                                                                    |                                                                                                    |       | -  |

・添付したいファイルを選択した後、「開く」をクリックします。

| € 開<                                                                                           |                   | ×                            |
|------------------------------------------------------------------------------------------------|-------------------|------------------------------|
| $\leftrightarrow$ $\rightarrow$ $\checkmark$ $\Uparrow$ $\checkmark$ $\checkmark$ $\checkmark$ | ~ C ಕೆಸು          | <sup>7</sup> トップの検索 <b>ク</b> |
| 整理 ▼ 新しいフォルダー                                                                                  |                   | ≣ • 🔳 🚷                      |
| > <mark>う</mark> OneDrive - Perss 名前                                                           | 更新日時              | 種類 サイズ                       |
|                                                                                                | 2025/03/16 8:40   | ファイル フォルダー                   |
| im デスクトップ 🖈 🔯 憲法研究レポート.docx                                                                    | 2025/03/16 8:15   | Microsoft Word 0             |
| <u>↓</u> ダウンロード *                                                                              |                   |                              |
| 📑 ドキュメント 🔹 🖈                                                                                   |                   |                              |
| 🔀 ピクチャ 🔹                                                                                       |                   |                              |
| ファイル名(N): 憲法研究レポート.docx                                                                        | ー<br>Eバイルからアップロード | Z@ファイル(**) ~<br>開く(0) キャンセル  |

※サイズの大きいファイル(10MB以上)は添付しないようにしてください。

### 「アップロード」をクリックします。

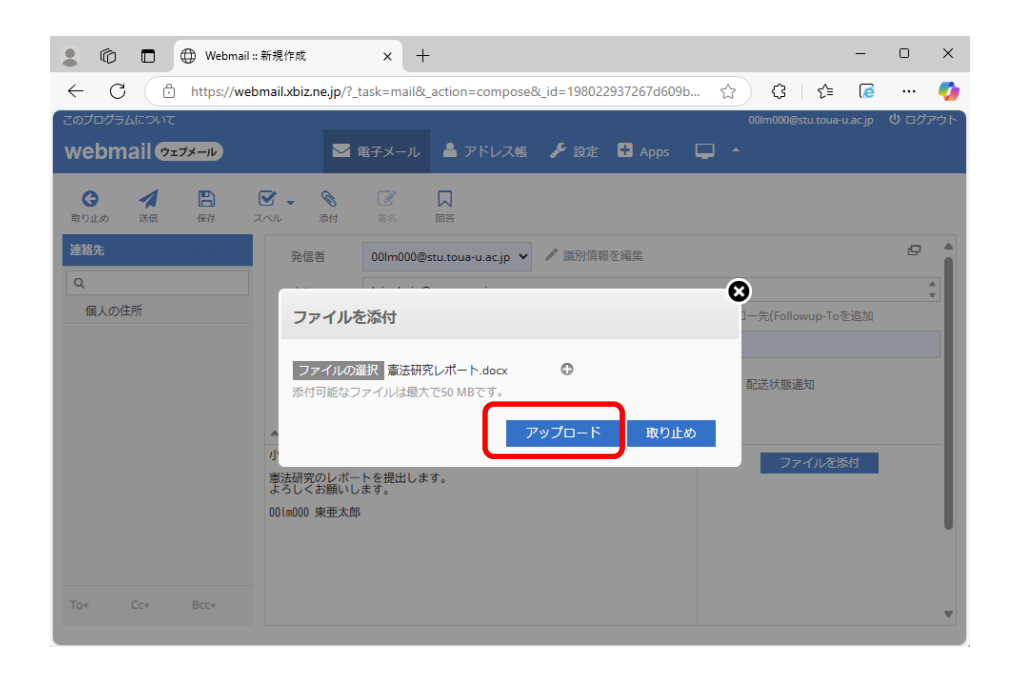

### ・ファイルが添付されました。「送信」をクリックします。

| 💄 🍘 🗖 💮 Webmail ::                                                                                                    | 新規作成 × + -                                                              | 0     | ×        |
|----------------------------------------------------------------------------------------------------|-------------------------------------------------------------------------|-------|----------|
| ← C ⊡ https://web                                                                                                    | mail.xbiz.ne.jp/?_task=mail&_action=compose&_id=198022937267d609b 🏠 🕻 🏌 |       | <b>Ø</b> |
| このプログラムについて                                                                                                    | 00lm000@stu.toua-u.ac.jp                                                | ७ □グァ | やト       |
| webmail 😎                                                                                                    | 🖂 電子メール 🔺 アドレス帳 🎤 設定 🖬 Apps 📮 🔺                                         |       |          |
| 取り止め       運業       課業       課業       2         連絡先       個人の住所       (1)       (1)       (1)       (1)       (1)       (1)       (1)       (1)       (1)       (1)       (1)       (1)       (1)       (1)       (1)       (1)       (1)       (1)       (1)       (1)       (1)       (1)       (1)       (1)       (1)       (1)       (1)       (1)       (1)       (1)       (1)       (1)       (1)       (1)       (1)       (1)       (1)       (1)       (1)       (1)       (1)       (1)       (1)       (1)       (1)       (1)       (1)       (1)       (1)       (1)       (1)       (1)       (1)       (1)       (1)       (1)       (1)       (1)       (1)       (1)       (1)       (1)       (1)       (1)       (1)       (1)       (1)       (1)       (1)       (1)       (1)       (1)       (1)       (1)       (1)       (1)       (1)       (1)       (1)       (1)       (1)       (1)       (1)       (1)       (1)       (1)       (1)       (1)       (1)       (1)       (1)       (1)       (1)       (1)       (1)       (1)       (1)       (1)       ( |                                                                         | ( î   |          |
| To+ Cc+ Bcc+                                                                                                    |                                                                         |       |          |

## 1.4 メールボックスの容量について

メールボックスの容量は全体で250MBになります。 残りの容量に余裕がない場合は、メールを送受信できないことがあります。 空き容量を確保するためサイズの大きいメールや必要なくなった古いメールの削除 をお願いします。

・受信箱の中でサイズの大きいメールを選択し、「削除」をクリックします。 下書き、送信済み、迷惑メールについても、同じように確認してください。

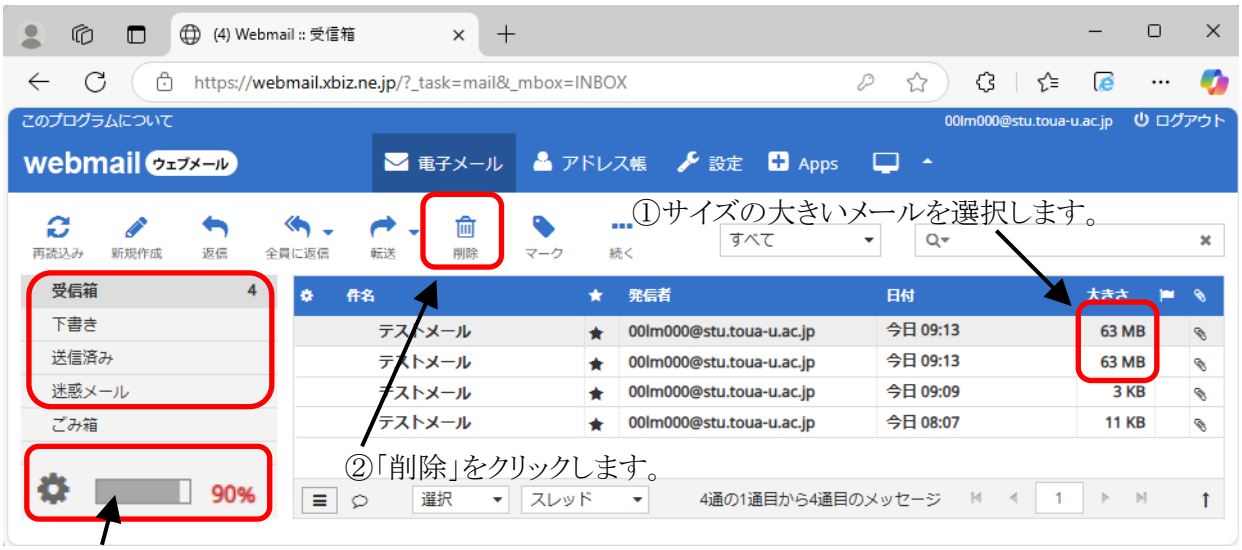

メールボックスの使用容量

・「ごみ箱」をクリックします。メールを選択し、「削除」をクリックします。

| 🗶 🔞 🗖 🕀 Webmail ::                                                             | <i>съ</i> яа × +                                   |                          |                | - 0             | ×     |
|--------------------------------------------------------------------------------|----------------------------------------------------|--------------------------|----------------|-----------------|-------|
| ← C 🖞 https://web                                                              | mail.xbiz.ne.jp/?_task=mail&_mb                    | ox=INBOX.Trash           |                | ∕⊨ (@ …         | - 🍫   |
| このプログラムについて                                                                    |                                                    |                          | 00lm000@stu.to | oua-u.ac.jp 🛛 🗆 | グアウト  |
| webmail 😎 🕫                                                                    | ▶ 電子メール                                            | 🌡 アドレス帳 🎤 設定 🛨 Ap        | ops 📮 🔺        |                 |       |
| <ol> <li>「ごみ箱」をクリックし、</li> <li>「「ごみ箱」をクリックし、</li> <li>「「ごみ箱」をクリックし、</li> </ol> |                                                    | -ク 続く<br>すべて             | ②メールを選択し       | ます。             | ×     |
| 受信箱 3                                                                          | ◆ ff名                                              | ★ 発信者                    | 日付             | 大きさ 🖡           | • 💊 • |
| き書す                                                                            | テストメール                                             | 00lm000@stu.toua-u.ac.jp | 今日 09:13       | 63 MB           | 0     |
| 送信済み                                                                           | テストメール                                             | 00lm000@stu.toua-u.ac.jp | 今日 09:12       | 63 MB           | 8     |
| 迷惑又一儿                                                                          | テストメール                                             | 00lm000@stu.toua-u.ac.jp | 今日 09:12       | 63 MB           | 8     |
| ごみ箱<br>ひろう 26%                                                                 | <ul> <li>③「削除」をクリック</li> <li>■ ○ 選択 ・ ス</li> </ul> | クします。<br>レッド ・ 3通の1通目から3 | 通目のメッセージ 🕅 🖪   | 1 ► M           | t     |

④メールボックスの使用容量が減ります。